# SÉRIE SRP-270

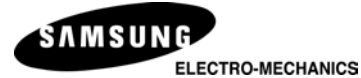

# **1 IMPRIMANTE DE STATION**

## Guide de l'utilisateur

#### Les caractéristiques présentées dans le présent guide peuvent être modifiées sans préavis

http://www.samsungminiprinters.com

# Avertissement – É.-U.

Cet équipement a été testé et est conforme aux normes établies pour un dispositif numérique de classe A, en vertu de la Partie 15 des règlements de la FCC. Ces normes ont été conçues dans le but de procurer à l'équipement une protection raisonnable contre les interférences nuisibles pendant son exploitation dans un milieu commercial. Cet équipement peut rayonner de l'énergie radiofréquence pendant son utilisation. S'il n'est pas installé ou utilisé conformément au guide d'utilisation, l'appareil peut causer de l'interférence nuisant aux communications radio. L'utilisation de cet appareil dans un lieu résidentiel peut causer de l'interférence nuisible, auquel cas le problème devra être réglé aux frais de l'utilisateur.

## Avis - Canada

Cet appareil de classe « A » est conforme aux normes de brouillage radioélectrique, en vertu du Règlement sur le brouillage radioélectrique émis par le ministère canadien des Communications.

### Attention

Certains dispositifs semi-conducteurs sont sensibles aux dommages causés par l'électricité statique. Afin de protéger l'imprimante contre l'électricité statique, il est préférable de mettre l'imprimante hors tension avant de brancher ou de débrancher les câbles. Si l'imprimante a subi des dommages en raison de l'électricité statique, il faut alors la mettre hors tension et contacter son fournisseur de service local.

### INTRODUCTION

Les imprimantes à rouleau de modèle SRP-270 sont compatibles avec des dispositifs électroniques tels que : systèmes ECR et POS, équipement bancaire, équipement périphérique, etc.

Les caractéristiques principales de l'imprimante sont les suivantes :

- 1. Impression à haute vitesse : 4,6 lignes par secondes.
- 2. Imprimante matricielle à deux couleurs.
- RS-232C(SRP-270), RS-485 interface série (SRP-270S), interface parallèle (SRP-270P), interface USB (SRP-270U).
- 4. Le registre tampon permet à l'appareil de recevoir des données d'impression pendant l'impression.
- 5. Le circuit de commande des unités périphériques permet de contrôler des dispositifs externes tels qu'un tiroir-caisse.

Il est important de lire le présent manuel avant d'utiliser la nouvelle imprimante SRP-270.

NOTA : S'assurer de placer l'appareil près de la fiche murale et veiller à ce qu'il soit facile d'y accéder.

### Précautions d'Emploi

Lors de l'utilisation du présent produit, respectez les mesures de sécurité ci-dessous afin d'éviter tout danger ou détérioration du matériel.

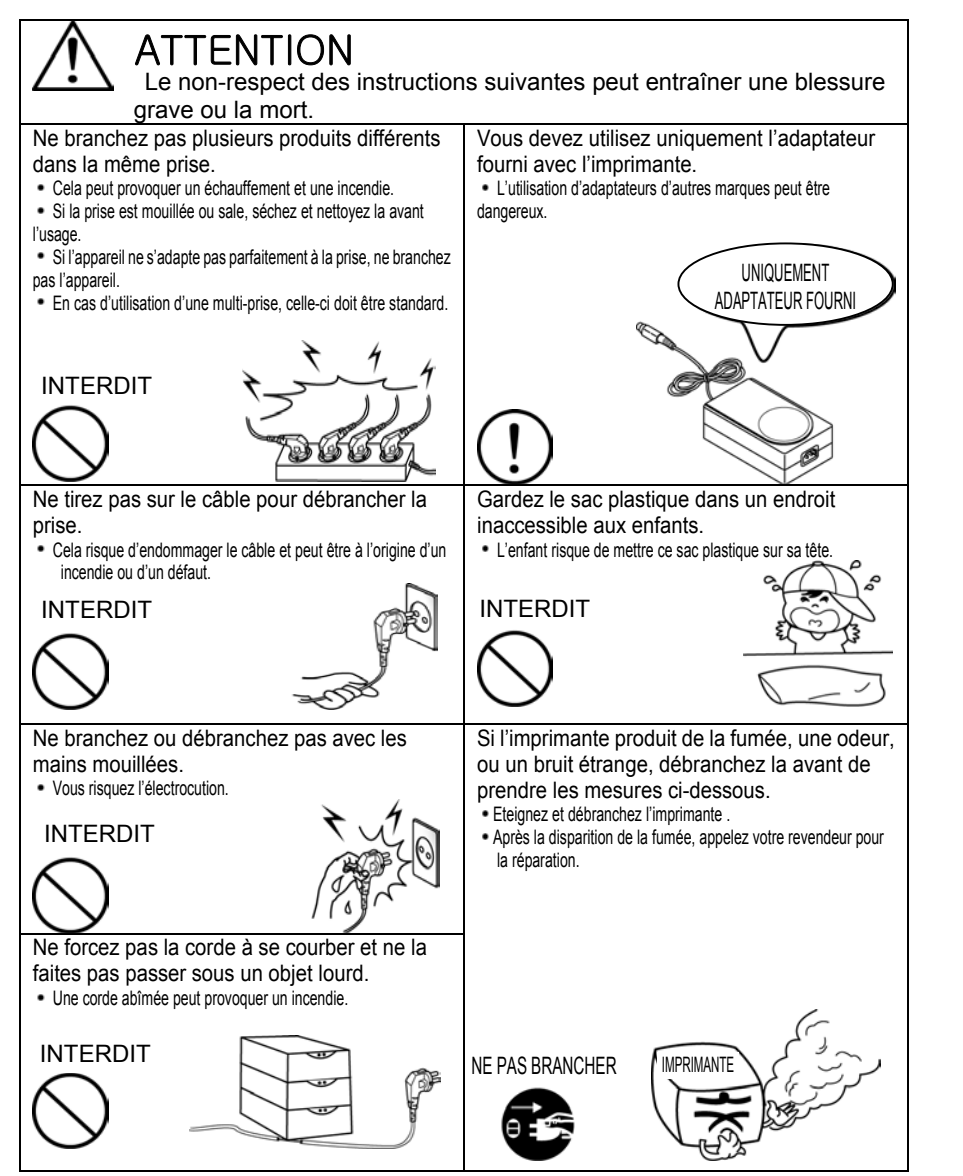

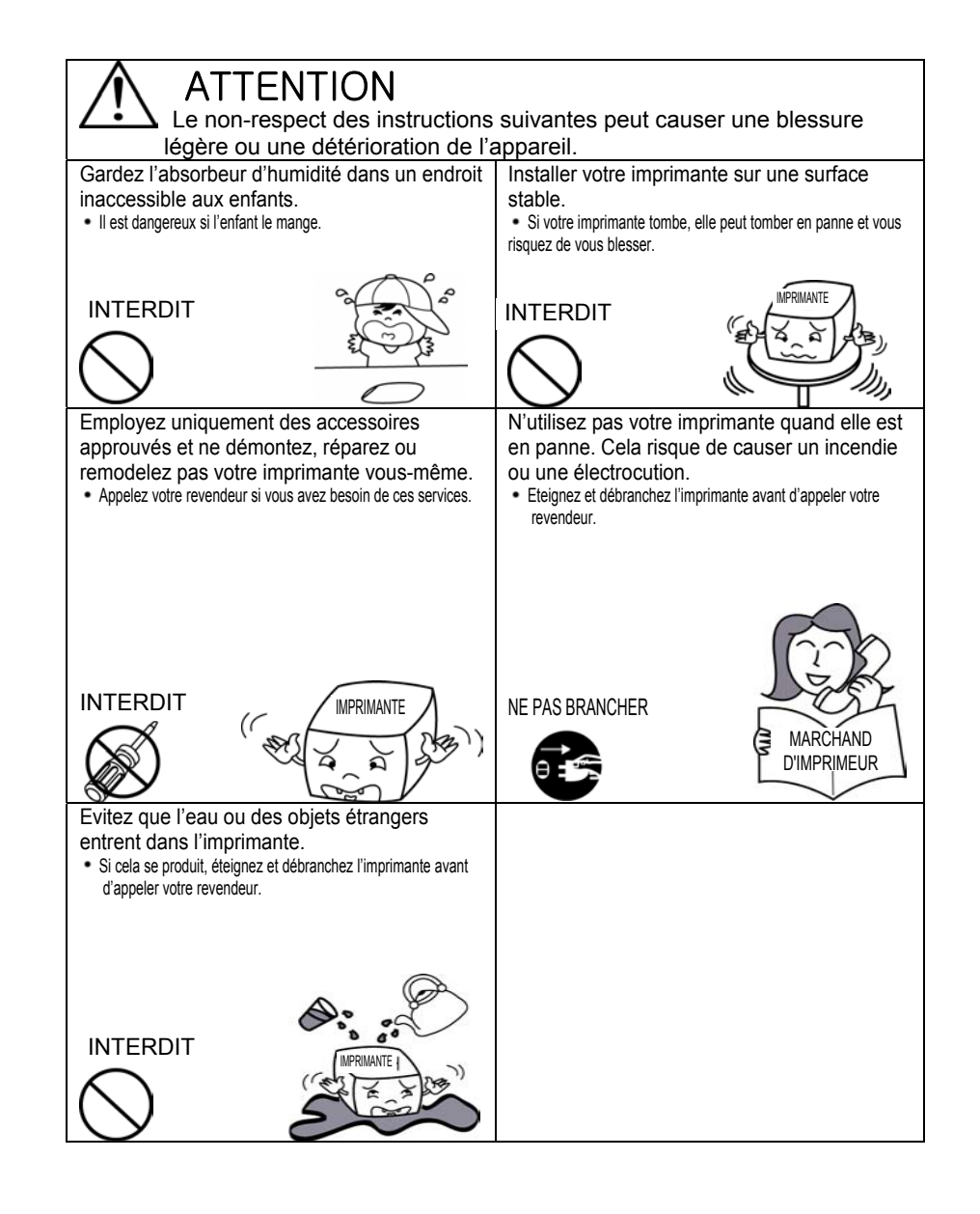

### Table des matières

| CHAPITRE 1. DÉBALLAGE 3                                                                                                    |
|----------------------------------------------------------------------------------------------------|
| 1-1. VÉRIFICATION DU CONTENU DE LA BOÎTE DE L'IMPRIMANTE                                                                                                    |
| CHAPITRE 2. CONNEXTION DES CÂBLES 6                                                                                                    |
| 2-1. CONNEXION DE L'ADAPTATEUR C.A. À L'IMPRIMANTE                                                                                                    |
| CHAPITRE 3. INSTALLATION DU ROULEAU DE PAPIER                                                                                                    |
| 3-1. Installation de la cartouche à ruban                                                                                                    |
| CHAPITRE 4. RÉGLAGE DES COMMUTATEURS DIP 12                                                                                                    |
| CHAPITRE 5. VIDAGE HEXADÉCIMAL 15                                                                                                    |
|                                                                                                    |
| CHAPITRE 6. L'AUTO-TEST 16                                                                                                    |
| CHAPITRE 6. L'AUTO-TEST 16<br>CHAPITRE 7. TABLEAU DE CODES                                                                                                    |
| CHAPITRE 6. L'AUTO-TEST 16<br>CHAPITRE 7. TABLEAU DE CODES                                                                                                    |
| CHAPITRE 6. L'AUTO-TEST 16<br>CHAPITRE 7. TABLEAU DE CODES 17<br>CHAPITRE 8. LISTE DES COMMANDES DE CONTRÔLE 24<br>ANNEXE A                                                                                                    |
| CHAPITRE 6. L'AUTO-TEST    16      CHAPITRE 7. TABLEAU DE CODES    17      CHAPITRE 8. LISTE DES COMMANDES DE CONTRÔLE    24      ANNEXE A    29      CONNECTEURS    30      Connecteur interface    31      Connecteur du tiroir-caisse    32 |
| CHAPITRE 6. L'AUTO-TEST16CHAPITRE 7. TABLEAU DE CODES17CHAPITRE 8. LISTE DES COMMANDES DE CONTRÔLE24ANNEXE A29CONNECTEURS30Connecteur interface31Connecteur du tiroir-caisse32ANNEXE B33                                                       |
| CHAPITRE 6. L'AUTO-TEST16CHAPITRE 7. TABLEAU DE CODES17CHAPITRE 8. LISTE DES COMMANDES DE CONTRÔLE24ANNEXE A29CONNECTEURS30Connecteur interface31Connecteur du tiroir-caisse32ANNEXE B33FICHE TECHNIQUE33                                      |
| CHAPITRE 6. L'AUTO-TEST16CHAPITRE 7. TABLEAU DE CODES17CHAPITRE 8. LISTE DES COMMANDES DE CONTRÔLE24ANNEXE A29CONNECTEURS30Connecteur interface31Connecteur du tiroir-caisse32ANNEXE B33FICHE TECHNIQUE33ANNEXE C34                            |

# Chapitre 1. Déballage

### 1-1. Vérification du contenu de la boîte de l'imprimante

S'assurer que la boîte de l'imprimante contient les éléments suivants.

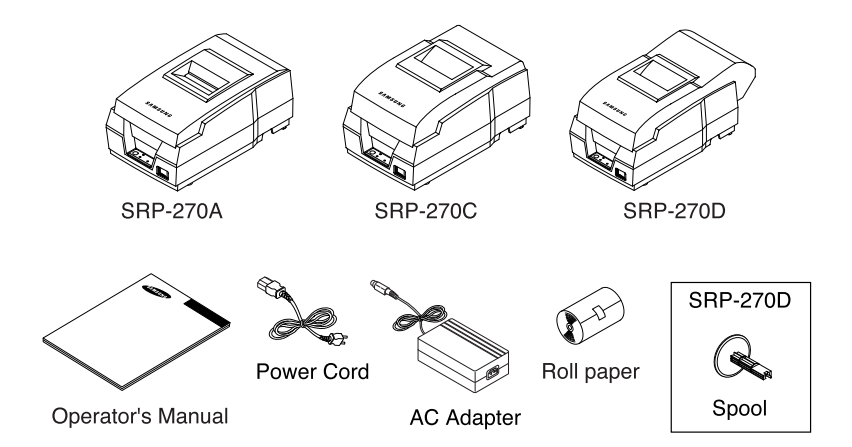

### 1-2. Emplacement de l'imprimante

- Éviter les endroits exposés à la lumière du soleil ainsi que les sources de chaleur excessive.
- Éviter d'entreposer ou d'utiliser l'imprimante dans un endroit où le taux d'humidité est élevé.
- Ne pas utiliser ou entreposer l'imprimante dans un endroit couvert de saleté ou de poussière. Éviter les endroits sujets aux secousses ou aux vibrations fortes.
- Placer l'imprimante sur une surface stable et plate.
- S'assurer qu'il y a assez d'espace autour de l'imprimante afin de faciliter son utilisation.

### 1-3. Fonctions

- L'interrupteur de tension sert à mettre l'imprimante sous tension ou hors tension.
- L'alimentation du rouleau de papier s'effectue au moyen de la touche FEED.
- La lumière POWER (verte) s'allume lorsque l'imprimante est sous tension et s'éteint lorsque l'imprimante est hors tension.
- La lumière ERROR (rouge) s'allume lorsque l'imprimante est en état d'erreur.
- La lumière Paper Out (rouge) s'allume lorsqu'il n'y a plus de papier.

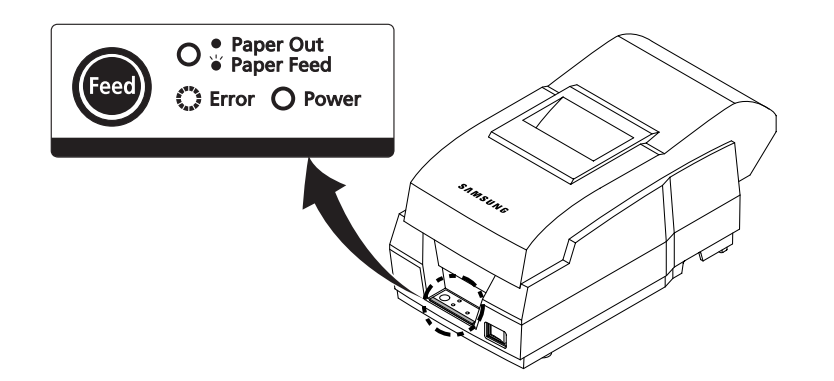

# Chapitre 2. Connexion des câbles

### 2-1. Connexion de l'adaptateur C.A. à l'imprimante

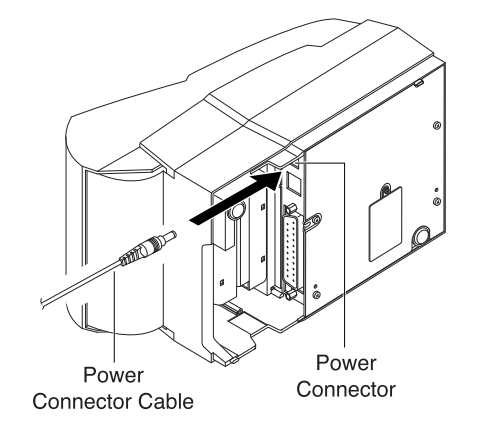

- 1). S'assurer que l'imprimante est hors tension.
- 2). VÉRIFIER l'étiquette de l'adaptateur c.a. pour s'assurer que la tension de l'adaptateur est la même que celle de la prise murale.
- 3). Brancher le cordon connecteur dans le connecteur d'alimentation de l'imprimante.
- 4). Brancher le cordon d'alimentation de l'adaptateur c.a. dans la prise murale.

### 2-2. Connexion du câble d'interface et du Câble de tiroir-caisse à l'imprimante

Connecter l'ordinateur hôte (POS/ECR) à l'imprimante au moyen d'un câble d'interface qui répond aux spécifications de l'imprimante et de l'ordinateur hôte (POS/ECR). S'assurer d'utiliser un tiroir qui répond aux spécifications de l'imprimante.

- Mettre l'imprimante et l'ordinateur hôte (POS/ECR) hors tension.
  Brancher le connecteur de câble d'interface série dans le connecteur d'interface de l'imprimante, puis serrer les vis situées sur les deux côtés du connecteur. S'il s'agit d'un connecteur d'interface parallèle, enfoncer les clips de métal situées sur l'imprimante dans les encoches sur les deux côtés du connecteur.
- 3). Brancher le câble du tiroir-caisse dans le connecteur du dispositif d'ouverture du tiroir-caisse située à l'arrière de l'imprimante près du connecteur d'interface. Ne pas relier de fil téléphonique au connecteur de dispositif d'ouverture du tiroir-caisse, sous peine d'endommager l'imprimante et le fil téléphonique.
- 4). Mettre l'imprimante et l'ordinateur hôte (POS/ECR) sous tension.

# Chapitre 3. Installation du rouleau de papier

### 3-1. Installation de la cartouche à ruban

- 1). Avant d'insérer la cartouche à ruban, tourner le bouton dans le sens des aiguilles d'une montre afin d'éviter d'entortiller le ruban.
- 2). Insérer la cartouche à ruban conformément à l'illustration ci-dessous et prêter une attention particulière à la mise en place du ruban en arrière de la tête d'impression.
- 3). Pendant l'insertion de la cartouche à ruban, tourner de nouveau le bouton dans le sens des aiguilles d'une montre afin de s'assurer que le ruban se déplace librement dans la cassette.

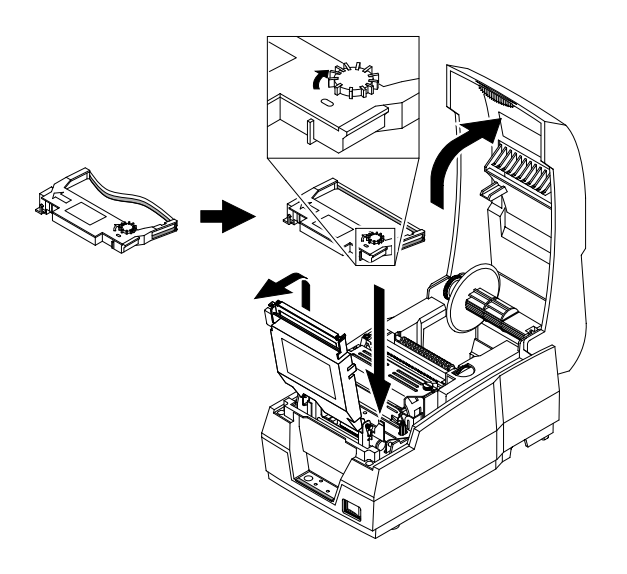

NOTA : L'utilisation de cartouches non conformes peut occasionner des défectuosités ou autres, et entraîner l'annulation de la garantie. Pour obtenir des renseignements concernant les cartouches à utiliser, contacter son représentant ou l'endroit où l'achat a été effectué.

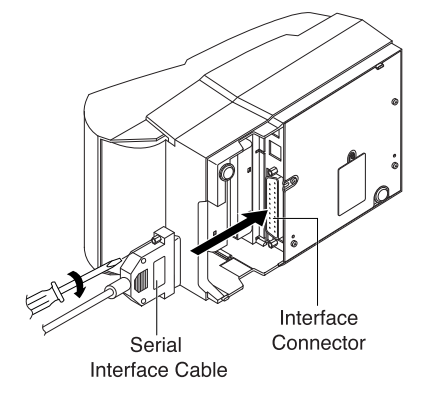

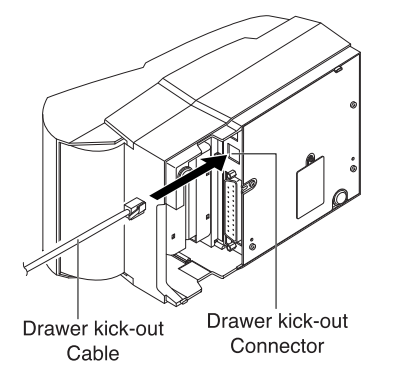

### 3-2. Installation du rouleau de papier

S'assurer d'utiliser du papier qui répond aux spécifications de l'imprimante.

- 1). Dans la mesure du possible, s'assurer que l'imprimante ne renferme aucune donnée non imprimée, sous peine de perdre ces données.
- 2). Ouvrir le capot de l'imprimante et enlever le mandrin du rouleau, le cas échéant. SRP-270 A/C : Papier à 1 épaisseur

  - # SRP-270 D : Papier à 2 épaisseurs

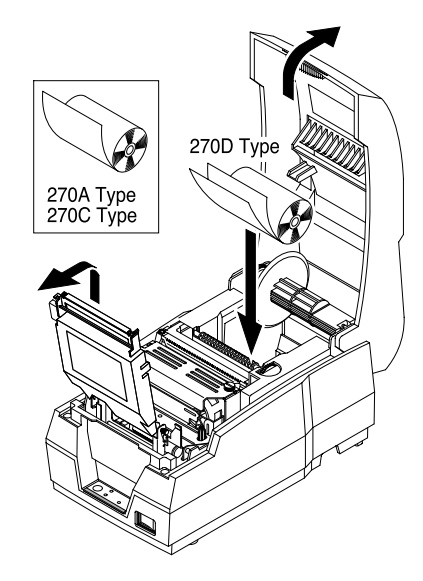

3). Pour utiliser un nouveau rouleau de papier, dérouler le papier et détacher l'extrémité du papier correctement.

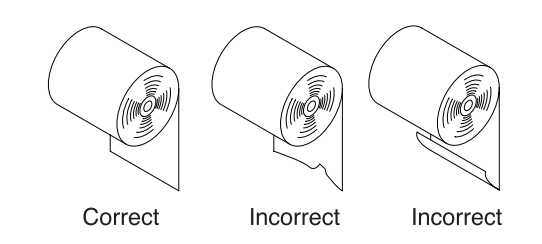

- 4). Placer le rouleau de papier sur le porte-papier et insérer le papier dans l'imprimante.
  - SRP-270 A/C : Papier à 1 épaisseur
  - # SRP-270 D : Papier à 2 épaisseurs

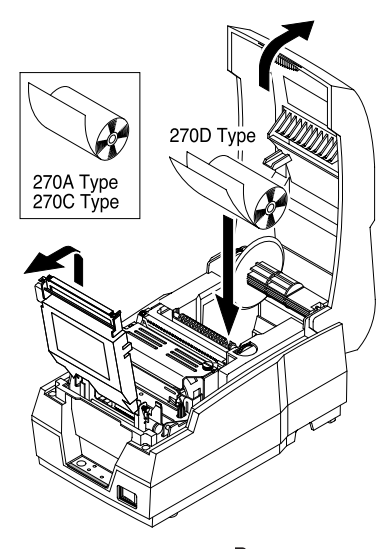

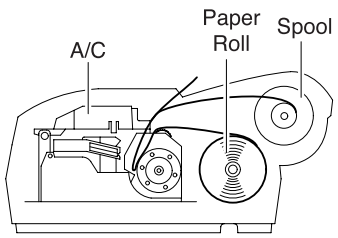

Incorrect

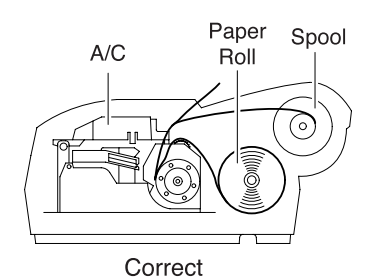

5) Insérer l'extrémité du rouleau de papier directement dans le guide-papier. L'alimentation et la coupure du papier s'effectuent automatiquement. (séries SRP-270C et SRP-270D).

Voir l'étiquette à l'intérieur du capot.

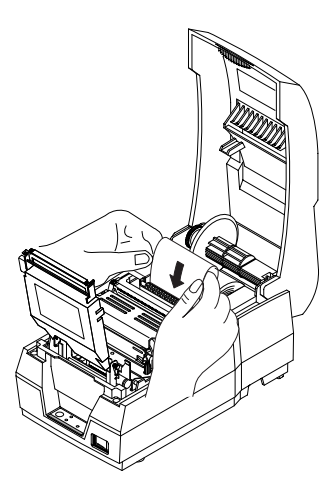

6). Au besoin, déchirer le papier comme illustré.

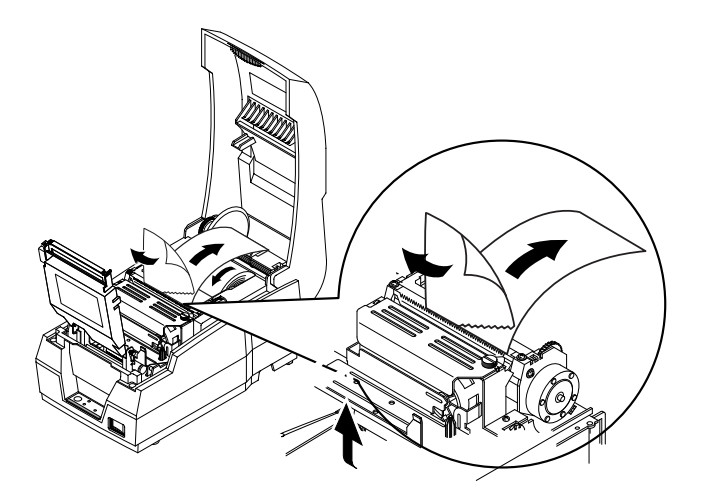

7). Insérer l'extrémité du rouleau de papier dans la rainure de la poulie du rouleau puis enrouler le papier autour de la poulie deux ou trois fois. Ensuite, placer la poulie du rouleau dans le creux du boîtier.

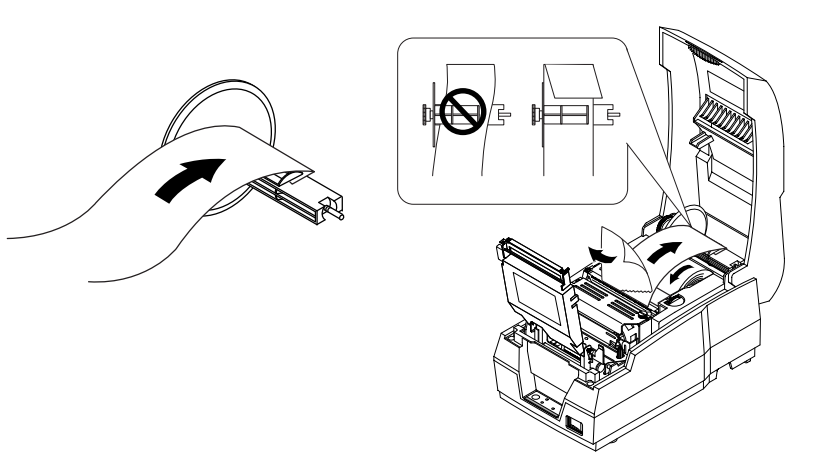

8). Appuyer sur le capot du coupe-papier automatique comme illustré ci-dessous, puis refermer le capot de l'imprimante.

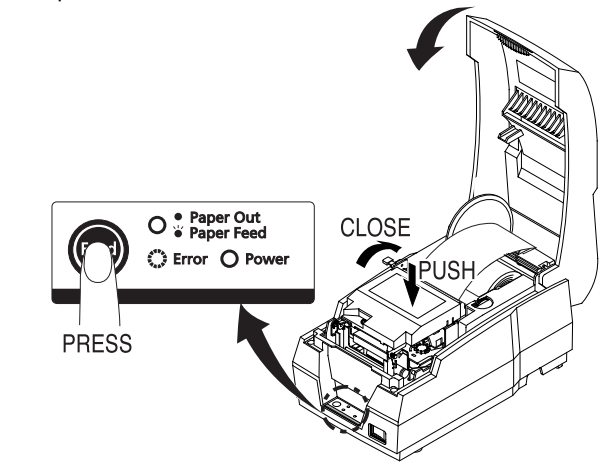

NOTA : Appuyer sur la face supérieure du capot du coupe-papier afin de le verrouiller complètement.

9). Lorsque le voyant lumineux ERROR apparaît et que le voyant lumineux PAPER OUT clignote, appuyer sur la touche FEED. L'utilisateur peut alors procéder à l'impression.

# Chapitre 4. Réglage des commutateurs DIP

Les commutateurs DIP sont situés au-dessous de l'imprimante. Les commutateurs DIP servent à régler l'imprimante pour lui permettre d'exécuter diverses fonctions. Pour changer les paramètres des commutateurs DIP, suivre les étapes suivantes :

- 1. Mettre l'imprimante hors tension.
- 2. Retourner l'imprimante et enlever le capot des commutateurs DIP.
- 3. Déplacer les commutateurs DIP au moyen de petites pinces ou autre outil à

bout étroit. Comme l'indique l'illustration ci-dessous, les commutateurs sont activés lorsqu'ils sont en position supérieure, et désactivés lorsqu'ils sont en position inférieure.

4. Les nouveaux paramètres entrent en vigueur lorsque l'imprimante est mise sous tension.

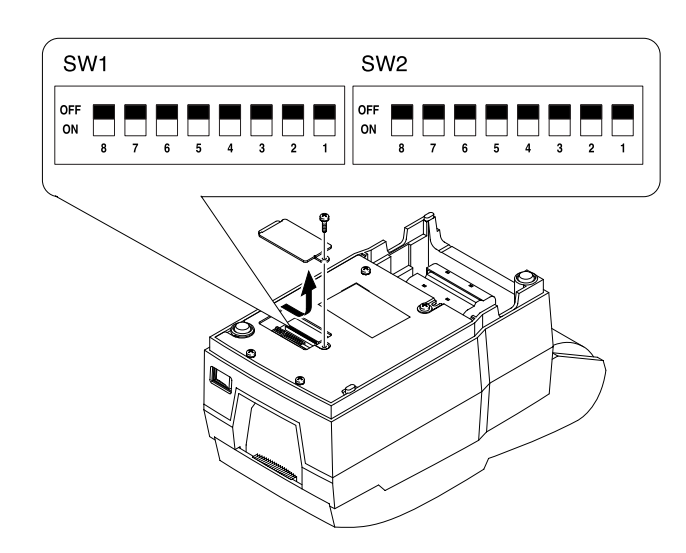

NOTA : Il faut toujours mettre l'appareil hors tension avant de changer les paramètres des commutateurs DIP. Tout changement effectué pendant que l'appareil est sous tension ne prendra effet que lorsque l'appareil sera mis hors tension et remis sous tension de nouveau.

#### Spécifications d'interface série (RS-232C/RS-485)

#### Réglage des commutateurs DIP 1

| SW | FONCTION                    | ON          | OFF                     | DÉFAUT |
|----|-----------------------------|-------------|-------------------------|--------|
| 1  | Émulation Sélection         | Se reporter | <sup>.</sup> au tableau | OFF    |
| 2  | Emulation Selection         | suiv        | /ant                    | OFF    |
| 3  | Coupe-papier                | Activé      | Désactivé               | OFF    |
| 4  | ESPACEMENT DE LA POLICE     | 2           | 3                       | OFF    |
| 5  | Fonction pour le technicien |             |                         | -      |
| 6  | d'entretien                 |             |                         | -      |
| 7  |                             |             |                         | OFF    |
| 8  | Buffer size                 | 40Bytes     | 4KBytes                 | OFF    |

#### Sélection du mode Émulation

| SW – 1 | SW – 2 | MODE    |
|--------|--------|---------|
| OFF    | OFF    | Epson   |
| OFF    | ON     | Citizen |
| ON     | OFF    | Star    |

#### Réglage des commutateurs Dip 2

| SW | FONCTION                    | ON            | OFF             | DÉFAUT |
|----|-----------------------------|---------------|-----------------|--------|
| 1  | Saut de ligne automatique   | Toujours apte | Toujours inapte | OFF    |
| 2  | Vidage hexadécimal          | YES           | NO              | OFF    |
| 3  | Protocole de transfert      | XON/OFF       | DTR/DSR         | OFF    |
| 4  | Longueur des mots           | 7 bits        | 8 bits          | OFF    |
| 5  | Contrôle de parité          | Activé        | Désactivé       | OFF    |
| 6  | Sélection de parité         | PAIR          | IMPAIR          | OFF    |
| 7  | Sélection du débit en baude | So référer au | tableau cuivant | OFF    |
| 8  | Selection du debit en badus | Se reierer au | OFF             |        |

#### Sélection du débit en bauds

| Vitesse de transmission | SW – 7 | SW – 8 |
|-------------------------|--------|--------|
| 1200 bauds              | ON     | ON     |
| 2400 bauds              | OFF    | ON     |
| 4800 bauds              | ON     | OFF    |
| 9600 bauds              | OFF    | OFF    |

<u>NOTA</u> : Lorsque la longueur des mots est de 7 bits, il est impossible d'effectuer un contrôle de parité du statut OFF.

#### Spécifications d'interface parallèle /USB

#### Réglage des commutateurs DIP 1

| SW | FONCTION            | ON          | OFF                                | DÉFAUT |
|----|---------------------|-------------|------------------------------------|--------|
| 1  | Émulation Sélection | Voir la tak | leau cuivant                       | OFF    |
| 2  | Emulation Selection | von le tai  | ON  OFF    Voir le tableau suivant | OFF    |
| 3  | Coupe-papier        | Activé      | Désactivé                          | OFF    |
| 4  | ESPACEMENT DE LA    | 2           | 3                                  | OFF    |
|    | POLICE              |             |                                    |        |
| 5  | Fonction pour les   |             |                                    | -      |
| 6  | techniciens         |             |                                    | -      |
| 7  | d'entretien         |             |                                    | OFF    |
| 8  | Buffer size         | 40Bytes     | 4KBytes                            | OFF    |

#### Sélection du mode Émulation

| SW – 1 | SW – 2 | MODE    |
|--------|--------|---------|
| OFF    | OFF    | Epson   |
| OFF    | ON     | Citizen |
| ON     | OFF    | Star    |

#### Réglage des commutateurs DIP 2

| SW | FONCTION                  | ON            | OFF             | DÉFAUT |
|----|---------------------------|---------------|-----------------|--------|
| 1  | Saut de ligne automatique | Toujours apte | Toujours inapte | OFF    |
| 2  | Vidage hex.               | OUI           | NON             | OFF    |
| 3  | Réservé                   | -             | -               | OFF    |
| 4  | Réservé                   | -             | -               | OFF    |
| 5  | Réservé                   | -             | -               | OFF    |
| 6  | Réservé                   | -             | -               | OFF    |
| 7  | Réservé                   | -             | -               | OFF    |
| 8  | Réservé                   | -             | -               | OFF    |

# Chapitre 5. Vidage Hexadécimal

Cette fonction permet aux utilisateurs chevronnés de voir exactement quelles données sont transmises à l'imprimante, ce qui peut aider à cerner les problèmes logiciels. Lorsque cette fonction est activée, l'imprimante imprime l'ensemble des commandes et des données sous forme hexadécimale. De plus, ce document est accompagné d'une section guide qui aide l'utilisateur à trouver certaines commandes spécifiques.

Pour activer la fonction du vidage hexadécimal, suivre les étapes suivantes :

- 1. Mettre l'imprimante hors tension.
- 2. Régler le commutateur DIP 2-2 à On.
- 3. Remettre l'imprimante sous tension. Elle entre alors en mode vidage hexadécimal.
- 4. Exécuter n'importe quel programme logiciel qui fait parvenir des données à l'imprimante. L'imprimante imprimera tous les codes qu'elle reçoit sous forme de deux colonnes. La première colonne contient les codes hexadécimaux et la deuxième colonne contient les caractères ASCII qui correspondent aux codes.

| 1B 21 00 1B 26 02 40 40 | . ! & . @ @ |
|-------------------------|-------------|
| 02 0D 1B 44 0A 14 1E 28 | D(          |
| 00 01 0A 41 0D 42 0A 43 | A.B.C       |

- Un point (.) apparaît pour chaque code qui ne contient pas d'équivalent ASCII.
- Pendant le vidage hexadécimal, toutes les commandes sont désactivées, exception faite de DLE EOT et de DLE ENQ.
- S'il n'y a pas assez de données pour remplir la dernière ligne, appuyer sur la touche feed afin de poursuivre l'impression.

5. Lorsque l'impression est terminée, mettre l'imprimante hors tension et régler le

commutateur DIP 2-2 à OFF.

6. Remettre l'imprimante sous tension. Le mode hexadécimal est alors désactivé.

# Chapitre 6. L'auto-test

L'auto-test permet de vérifier si l'imprimante fonctionne normalement. Si ce n'est pas le cas, il faut alors communiquer avec son représentant. Pour procéder à l'auto-test :

- 1. S'assurer que le rouleau de papier a été installé correctement.
- Mettre l'appareil sous tension tout en maintenant la touche FEED enfoncée. L'auto-test débutera à ce moment.
- 3. L'auto-test affiche l'état actuel de l'imprimante, ce qui fournit la version du gestionnaire de mémoire ROM et le réglage des commutateurs DIP.
- 4. Après avoir imprimé l'état actuel de l'imprimante, l'auto-test imprimera ce qui suit. Il y aura ensuite une pause (le voyant PAPER LED clignotera).

#### Self-test printing. Please press the FEED button

- 1. Appuyer sur la touche FEED pour poursuivre l'impression. L'imprimante imprime un motif à l'aide du jeu de caractères intégrés.
- 2. L'auto-test se termine automatiquement et imprime ce qui suit.

#### \*\* Character Test Completed \*\*

L'imprimante est apte à recevoir des données dès que l'auto-test est terminé.

# Chapitre 7. Tableaux de codes

Les pages suivantes contiennent les tableaux de codes de caractères. Pour trouver le caractère qui correspond au chiffre hexadécimal, compter de gauche à droite dans la rangée du haut pour le caractère numérique de gauche et compter de haut en bas dans la colonne de gauche pour le caractère numérique de droite. Par exemple, 4A = J.

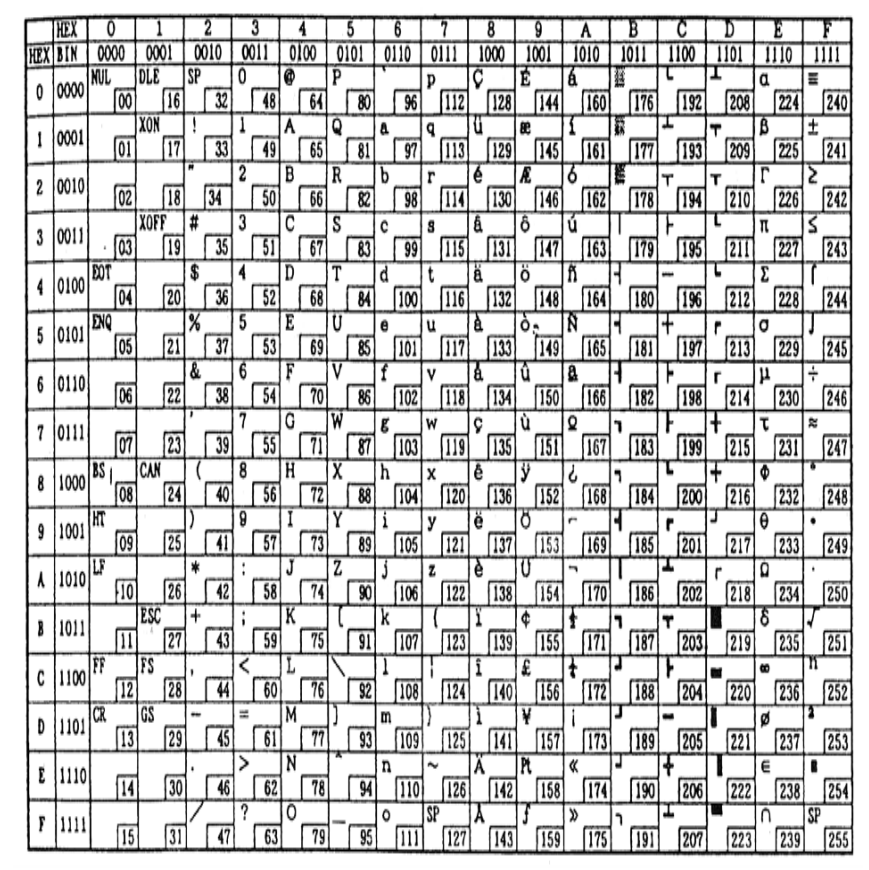

Page 0 ( PC437 : U.S.A, Europe - normalisé) ( Jeu de caractères internationaux : U.S.A )

|     | HEX  |    | 8   |    | 9    | A        |     |          | В   |    | С   | 1  | D   |    | E   |          | F   |
|-----|------|----|-----|----|------|----------|-----|----------|-----|----|-----|----|-----|----|-----|----------|-----|
| HEX | BIN  | 10 | 000 | 10 | 1001 |          | )10 | 10       | 011 | 1  | 100 | 11 | 01  | 11 | 110 | 11       | 11  |
| •   | 0000 | Ç  |     | É  |      | á        |     | <u></u>  |     | L  |     | ð  |     | 6  |     | -        |     |
| 0   | 0000 |    | 128 |    | 144  |          | 160 |          | 176 |    | 192 |    | 208 |    | 224 |          | 240 |
| ,   | 0001 | ü  |     | æ  |      | í        |     | <b>1</b> |     | Т  |     | Ð  |     | ß  |     | ±        |     |
| 1   | 0001 |    | 129 |    | 145  |          | 161 |          | 177 |    | 193 |    | 209 |    | 225 |          | 241 |
| _   | 0010 | é  |     | Æ  |      | ó        |     |          |     | т  |     | Ê  |     | Ô  |     | -        |     |
| 2   | 0010 |    | 130 |    | 146  |          | 162 |          | 178 |    | 194 | "  | 210 |    | 226 |          | 242 |
| 2   | 0011 | a  |     | ô  |      | ú        |     | T        |     | F  |     | Ë  |     | Ò  |     | 1        |     |
| 3   | 0011 |    | 131 |    | 147  |          | 163 |          | 179 |    | 195 |    | 211 |    | 227 |          | 243 |
| 1   | 0100 | ä  |     | ö  |      | ñ        |     | +        |     | -  |     | È  |     | õ  |     |          |     |
| 4   | 0100 |    | 132 |    | 148  |          | 164 |          | 180 |    | 196 |    | 212 |    | 228 |          | 244 |
| 6   | 0101 | à  |     | ò  |      | Ñ        |     | Á        |     | +  |     | 1  |     | ð  |     | §        |     |
| 5   | 0101 |    | 133 |    | 149  |          | 165 |          | 181 |    | 197 |    | 213 |    | 229 |          | 245 |
| 6   | 0110 | å  |     | û  |      | <u>a</u> |     | Å        |     | ã  |     | Í  |     | μ  |     | ÷        |     |
| Ů   | 0110 |    | 134 |    | 150  |          | 166 |          | 182 |    | 198 |    | 214 |    | 230 |          | 246 |
| 7   | 0111 | ç  |     | ù  |      | Q        |     | À        |     | Ã  |     | ľ  |     | þ  |     | د ا      |     |
| Ľ   | 0111 |    | 135 |    | 151  |          | 167 |          | 183 |    | 199 |    | 215 |    | 231 |          | 247 |
| 0   | 1000 | ê  |     | ÿ  |      | 5        |     | 0        |     | L  |     | Ï  |     | Þ  |     | l°.      |     |
| Ľ   | 1000 |    | 136 |    | 152  |          | 168 |          | 184 |    | 200 | _  | 216 |    | 232 | <u> </u> | 248 |
| ٥   | 1001 | ë  |     | Ö  |      | ۲        |     | H        |     | r  |     |    |     | Ű  |     |          |     |
| 3   | 1001 |    | 137 |    | 153  |          | 169 |          | 185 |    | 201 |    | 217 | L  | 233 | -        | 249 |
|     | 1010 | è  |     | U  |      | -        |     |          |     | 1  |     | r  |     | 0  |     | 1.       |     |
| Ĺ   | 1010 |    | 138 |    | 154  | L        | 170 |          | 186 |    | 202 | Ŀ  | 218 | Ļ  | 234 | <u> </u> | 250 |
| R   | 1011 | lΪ |     | ø  |      | 1        |     | ٦        |     | ļτ |     |    |     | Ŭ  |     | 1        | ·   |
| Ľ   | 1011 |    | 139 |    | 155  |          | 171 |          | 187 | L  | 203 |    | 219 | -  | 235 |          | 251 |
| C   | 1100 | î  |     | £  |      | ł        |     | 1        |     | ļŀ |     | -  |     | ĮÝ |     | 3        |     |
| Ľ   | 1100 |    | 140 | -  | 156  |          | 172 |          | 188 |    | 204 | L_ | 220 | Ļ  | 236 |          | 252 |
| n   | 1101 | ì  |     | Ø  |      | 1        |     | ¢        |     | -  |     |    |     | Ý  |     | 2        |     |
| Ľ   | 1101 |    | 141 |    | 157  |          | 173 |          | 189 |    | 205 | L  | 221 |    | 237 | 1        | 253 |
| F   | 1110 | Ä  |     | X  |      | ×        |     | ¥        |     | +  |     | lÌ |     | 1  |     |          |     |
| Ľ   | 1110 |    | 142 |    | 158  |          | 174 |          | 190 |    | 206 |    | 222 |    | 238 |          | 254 |
| F   | 1111 | Å  |     | f  |      | »        |     | ٦        |     | l¤ |     |    |     | ľ  |     | SP       |     |
| l f | 1    |    | 143 |    | 159  |          | 175 |          | 191 |    | 207 |    | 223 |    | 239 |          | 255 |

|          | ITTY |   | 0    |    | 0    |    |                 | -   | D    | <u> </u> | 0    | -        | D    |    | 5     |     | 0    |
|----------|------|---|------|----|------|----|-----------------|-----|------|----------|------|----------|------|----|-------|-----|------|
| Imv      | HEA  |   | 8    |    | 9    | -  | A               | -   | B    | -        | C    | <u> </u> | D    | -  | E     | -   | F    |
| HEX      | BIN  | 1 | 000  | 1  | 001  | 1  | 010             | 1   | 011  | 1        | 100  | 1        | 101  | 1  | 110   | 1   | 111  |
| 0        | 0000 | ç |      | E  |      | a  |                 |     |      | 1 -      |      | 1        |      | a  | _     |     |      |
| _        |      | _ | 128  | L  | 144  |    | 160             | L   | 176  |          | 192  |          | 208  |    | 224   |     | 240  |
| 1        | 0001 | ü |      | A  |      | ĺí |                 | 122 |      | 1        |      | -        |      | B  |       | ±   | _    |
| <u> </u> | 0001 |   | 129  |    | 145  |    | <del>16</del> 1 |     | 177  |          | 193  |          | 209  |    | 225   |     | 241  |
| 2        | 0010 | é | 1000 | È  |      | ó  | in surgina      | 諁   |      | T        | l.   | т        |      | Г  |       | ≥   |      |
| L 2      | 0010 |   | 130  |    | 146  |    | 162             |     | 178  |          | 194  |          | 210  |    | 226   |     | 242  |
| 2        | 0011 | â |      | ô  |      | ú  |                 | Π   |      | F        |      | L        |      | π  |       | 5   |      |
| 3        | 0011 |   | 131  |    | 147  |    | 163             |     | 179  |          | 195  | 1        | 211  |    | 227   | 1   | 243  |
|          |      | ã |      | õ  |      | ñ  |                 | 4   | 1    | -        |      | 6        | 1    | 5  |       | n   | 1    |
| 4        | 0100 | - | 132  |    | 148  |    | 164             | 1   | 180  | 1        | 196  |          | 212  | 1  | 228   | 1   | 244  |
|          |      | à | 1    | ò  | 1    | Ñ  |                 | 4   | 1100 | Ŧ        | 1100 | F        | 1010 | σ  | 1200  | T   | 1011 |
| 5        | 0101 | - | 133  | -  | 149  |    | 165             | 1.  | 181  |          | 197  | 1'       | 213  |    | 229   | 1   | 245  |
|          |      | Á | 1.00 | Ú  | 1410 | a  | 1100            | 1   | 1.01 | F        | 1101 | -        | 1210 | 11 | 1225  | - i | 1240 |
| 6        | 0110 |   | 134  | -  | 150  | -  | 166             | •   | 182  |          | 198  | •        | 214  | 5  | 230   |     | 246  |
|          |      | C | 1.01 | ù  | 1100 | 0  | 1100            | -   | 1102 | F        | 1100 | +        | 614  | -  | 230   | ~   | 240  |
| 7        | 0111 | ç | 135  | ~  | 151  | -  | 167             |     | 192  | •        | 100  | •        | 215  | Ľ  | 221   | -   | 247  |
|          |      | 8 | 135  | 7  | [151 | ;  | 1107            | -   | 1105 | L        | 1155 | I        | 215  | *  | 231   | •   | 641  |
| 8        | 1000 | C | 126  | -  | 152  | 0  | 169             | רן  | 104  | -        | 200  | Т        | 216  | Ψ  | 222   |     | 240  |
| -        |      | t | 1150 | A  | 152  | à  | 1100            | -   | 1104 | -        | 200  |          | 210  | 0  | 232   | -   | 240  |
| 9        | 1001 | Е | 127  | 0  | 100  | 0  | 100             | 1   | 105  | r        | 001  | -        | 017  | 9  | 000   |     | 0.0  |
|          |      | X | 13/  | 14 | 153  |    | 109             | -   | [185 | -        | 201  | -        | 211  | -  | 233   | -   | 249  |
| A        | 1010 | e | 100  | U  | 151  | -  | 100             | 1   | 1.00 | *0*      | 600  | r        |      | Ω  |       | •   |      |
|          |      | 2 | 138  | -  | 154  | -  | 170             | -   | 186  | _        | 202  | -        | 218  | -  | 234   | -   | 250  |
| B        | 1011 | I |      | ¢  |      | 言  |                 | ٦   |      | T        |      |          |      | 8  |       | 1   |      |
|          |      |   | 139  |    | 155  | -  | 171             | L.  | 187  | _        | 203  | _        | 219  |    | 235   |     | 251  |
| c        | 1100 | 0 |      | £  |      | t  |                 | -   |      | F        |      |          |      | 80 |       | n   |      |
| -        |      |   | 140  |    | 156  |    | 172             |     | 188  |          | 204  |          | 220  |    | 236   |     | 252  |
| D        | 1101 | ì |      | Ù  |      | i  |                 | 1   |      | -        |      |          |      | ø  | 1.0.1 | 2   |      |
| Ľ        | 1101 |   | 141  |    | 157  |    | 173             |     | 189  |          | 205  |          | 221  |    | 237   |     | 253  |
| F        | 1110 | A |      | Pt |      | «  |                 | 1   | 1    | +        |      |          |      |    |       |     |      |
| 2        | 1110 |   | 142  |    | 158  |    | 174             |     | 190  |          | 206  | 1        | 222  |    | 238   |     | 254  |
| F        |      | Â |      | 6  |      | >> |                 | ٦   |      | 1        |      | -        |      |    |       | SP  |      |
| r        | 1111 |   | 143  |    | 159  |    | 175             |     | 191  |          | 207  |          | 223  |    | 239   |     | 255  |

Page 3 ( PC 860 : Portugais )

Page 2 ( PC 850 : Multilingue )

|     | HEX  | 8  |     |    | 9   | A |     |     | В   |   | С   |   | D   | 33 | E   |    | F   |
|-----|------|----|-----|----|-----|---|-----|-----|-----|---|-----|---|-----|----|-----|----|-----|
| HEX | BIN  | 10 | 00  | 10 | 001 | 1 | 010 | 1   | 011 | 1 | 100 | 1 | 101 | 1  | 110 | 1  | 111 |
| 0   | 0000 | ç  | 128 | É  | 144 | 1 | 160 |     | 176 | L | 192 | T | 208 | a  | 224 |    | 240 |
| 1   | 0001 | ü  | 129 | È  | 145 | ' | 161 | 1   | 177 | Т | 193 | Ŧ | 209 | ß  | 225 | ±  | 241 |
| 2   | 0010 | é  | 130 | Ê  | 146 | 6 | 162 | *** | 178 | т | 194 | т | 210 | Г  | 226 | 2  | 242 |
| 3   | 0011 | â  | 131 | ô  | 147 | ú | 163 | Т   | 179 | F | 195 | L | 211 | π  | 227 | ≤  | 243 |
| 4   | 0100 | Â  | 132 | Ë  | 148 |   | 164 | 4   | 180 | - | 196 | L | 212 | Σ  | 228 | ſ  | 244 |
| 5   | 0101 | à  | 133 | Ï  | 149 | ٩ | 165 | ٩   | 181 | + | 197 | ٢ | 213 | σ  | 229 | 1  | 245 |
| 6   | 0110 | Г  | 134 | û  | 150 | 3 | 166 | +   | 182 | ۲ | 198 | r | 214 | μ  | 230 | ÷  | 246 |
| 7   | 0111 | S  | 135 | ù  | 151 | - | 167 | ٦   | 183 | ŀ | 199 | + | 215 | τ  | 231 | ~  | 247 |
| 8.  | 1000 | ê  | 136 | ¤  | 152 | Î | 168 | ٦   | 184 | L | 200 | + | 216 | Ф  | 232 | °  | 248 |
| 9   | 1001 | ë  | 137 | ð  | 153 | - | 169 | 4   | 185 | г | 201 | Г | 217 | θ  | 233 | •  | 249 |
| A   | 1010 | è  | 138 | U  | 154 | - | 170 | 1   | 186 | 7 | 202 | ٢ | 218 | Ω  | 234 | ·  | 250 |
| B   | 1011 | ï  | 139 | ¢  | 155 | ŧ | 171 | ٦   | 187 | T | 203 |   | 219 | δ  | 235 |    | 251 |
| с   | 1100 | î  | 140 | £  | 156 | ł | 172 | 7   | 188 | ۲ | 204 | - | 220 | 80 | 236 | n  | 252 |
| D   | 1101 | -  | 141 | Ù  | 157 | 4 | 173 | L   | 189 | - | 205 |   | 221 | ø  | 237 | 2  | 253 |
| E   | 1110 | À  | 142 | Û  | 158 | « | 174 | 1   | 190 | + | 206 | 1 | 222 |    | 238 | ×  | 254 |
| F   | 1111 | §  | 143 | f  | 159 | » | 175 | ٦   | 191 | T | 207 |   | 223 |    | 239 | SP | 255 |

|          | HEX   |    | 8    |       | 9        |          | Á       |          | В    |          | С    |     | D.   |          | E         |    | F    |
|----------|-------|----|------|-------|----------|----------|---------|----------|------|----------|------|-----|------|----------|-----------|----|------|
| HEX      | BIN   | 10 | 000  | 10    | 001      | 10       | 010     | 1        | 011  | 1        | 100  | 1   | 101  | 1        | 110       | 1  | 111  |
| 0        | 0000  | Ç  |      | É     |          | á        |         | 22       |      | L        |      | Т   |      | ۹        |           |    |      |
| 0        | 0000  |    | 128  |       | 144      |          | 160     |          | 176  | -        | 192  |     | 208  |          | 224       |    | 240  |
| 1        | 0001  | ü  |      | æ     |          | í        |         | <u>.</u> |      | ┸        |      | т   |      | ß        |           | ±  |      |
|          | 0001  |    | 129  |       | 145      |          | 161     |          | 177  |          | 193  |     | 209  |          | 225       |    | 241  |
| 2        | 0010  | é  |      | Æ     |          | ó        |         | 靉        |      | т        |      | т   |      | Г        |           | ≥  |      |
| Ľ        |       |    | 130  |       | 146      |          | 162     |          | 178  |          | 194  |     | 210  |          | 226       | _  | 242  |
| 3        | 0011  | a  |      | Ô     |          | ú        |         |          |      | F        |      | L   |      | π        |           | ≤  |      |
|          |       |    | 131  |       | 147      |          | 163     | L.       | 179  |          | 195  |     | 211  |          | 227       | -  | 243  |
| 4        | 0100  | a  |      | õ     | <u> </u> | n        | <u></u> | H        |      | -        |      | 6   |      | Σ        |           |    |      |
| <u> </u> |       | -  | 132  | -     | 148      | ~        | 164     | <u> </u> | 180  | <b>_</b> | 196  |     | 212  | -        | 228       | -  | 244  |
| 5        | 0101  | a  |      | 0     | [1.10]   | N        |         | 1        |      | +        |      | ٦   | 610  | σ        | 6000      | J  | 0.15 |
|          |       |    | 133  | -     | 149      | -        | 1165    | <b>.</b> | 181  |          | 197  |     | 213  | <u> </u> | 229       | -  | 245  |
| 6        | 0110  | a  | 100  | u     | 1.50     | 표        | 1.00    | 1        | 1.00 |          | 100  | Г   |      | μ        | [ <u></u> | ÷  | 040  |
| <u> </u> |       |    | 134  |       | 150      | -        | 166     | <u> </u> | 182  |          | 198  |     | 214  | <u> </u> | 230       |    | 240  |
| 7        | 0111  | ç  | 1.05 | u     |          | ĽΣ       | 1.07    | ר        | 1200 | F        |      | Ŧ   | 015  | τ        | 001       | ≈  | 0.17 |
|          |       | 8  | 135  |       | 151      | Ļ        | 167     |          | 183  | -        | 199  |     | 215  |          | 231       | -  | 241  |
| 8        | 1000  | e  | 120  | У     | 100      | 5        | 1.00    | ٦        | (104 | -        | 000  | +   | 010  | Φ        | 020       |    | 0.0  |
| <u> </u> |       |    | 130  | -<br> | 152      | -        | 100     |          | 104  | -        | 1200 |     | 210  |          | 232       | -  | 240  |
| 9        | 1001  | e  | 127  | 10    | 152      | -        | 160     | F        | 105  | F        | 201  | -   | 017  | 0        | [222      | -  | 240  |
|          |       | À  | 137  | 115   | 153      | -        | 109     | -        | 185  | I        | 201  |     | 211  |          | 233       | -  | 249  |
| A        | 1010  | e  | 120  | 10    | 154      |          | 170     | •        | 196  | -        | 202  | Г   | 218  | 111      | 224       |    | 250  |
|          |       | -  | 130  | ø     | [1,54    | 1        | 1110    | -        | 1100 |          | 1202 |     | 1210 | 8        | 1234      |    | 1200 |
| B        | 1011  | 1  | 130  | 2     | 155      | 2        | 171     |          | 187  | Т        | 203  |     | 210  | 1        | 235       |    | 251  |
|          |       | î  | 100  | f     | 1100     | +        | 1411    | 1        | 1107 | +        | 1205 | -   | 1015 | 8        | 1200      | n  | 1201 |
| C        | 1100  | 1  | 140  | 1~    | 156      | •        | 172     |          | 188  |          | 204  |     | 220  | 1        | 236       |    | 252  |
| -        |       | ì  |      | ø     | 1.00     | i        | 11.5    | Т        | 1100 | -        |      |     | 1000 | ø        | 1000      | 2  | 1000 |
| D        | 1101  | -  | 141  | 1     | 157      |          | 173     |          | 189  |          | 205  | -   | 221  | 1        | 237       |    | 253  |
| -        |       | Ä  |      | Pt    |          | <b>«</b> |         | 1        |      | +        |      |     |      | -        |           |    |      |
| E        | 11110 |    | 142  | 1     | 158      |          | 174     | 1        | 190  | 1        | 206  | 1 - | 222  | 1        | 238       | 1  | 254  |
|          | 1     | Å  |      | f     |          | ¤        | +       | ٦        |      | -        |      |     |      |          |           | SP |      |
| F        | IIII  |    | 143  | 1     | 159      | 1        | 175     |          | 191  |          | 207  |     | 223  | 1        | 239       | 1  | 255  |

Page 5 ( PC 865 : Nordique )

Page 4 ( PC 863 : Canadien - français)

|     | HEX  |    | 8   |    | 9   |     | A   |        | B    |                | С   |    | D   |    | E   | !   | F         |
|-----|------|----|-----|----|-----|-----|-----|--------|------|----------------|-----|----|-----|----|-----|-----|-----------|
| HEX | BIN  | 10 | 000 | 10 | 001 | 10  | 010 | 10     | 011  | 11             | 00  | 11 | 01  | 11 | 110 | 11  | 111       |
| 0   | 0000 | Ç  | 128 | É  | 144 | á   | 160 |        | 176  | L              | 192 | δ  | 208 | Ó  | 224 |     | 240       |
| 1   | 0001 | ü  | 129 | æ  | 145 | í   | 161 |        | 177  | ⊥              | 193 | Ð  | 209 | β  | 225 | ±   | 241       |
| 2   | 0010 | é  | 130 | Æ  | 146 | ó   | 162 | 14     | 178  | , <del>–</del> | 194 | Ê  | 210 | Ô  | 226 | -   | 242       |
| 3   | 0011 | â  | 131 | ô  | 147 | ú   | 163 |        | ຳ179 | F              | 195 | Ë  | 211 | Ò  | 227 | 3⁄4 | 243       |
| 4   | 0100 | ä  | 132 | ö  | 148 | ñ   | 164 | 4      | 180  |                | 196 | È  | 212 | Õ  | 228 | 1   | 244       |
| 5   | 0101 | à  | 133 | ò  | 149 | Ñ   | 165 | Á      | 181  | +              | 197 | €  | 213 | Õ  | 229 | ş   | 245       |
| 6   | 0110 | å  | 134 | û  | 150 | ā   | 166 | Â      | 182  | ã              | 198 | Í  | 214 | μ  | 230 | ÷   | 246       |
| 7   | 0111 | ç  | 135 | ù  | 151 | Ō   | 167 | À      | 183  | Ā              | 199 | Î  | 215 | þ  | 231 | ,   | 247       |
| 8   | 1000 | ê  | 136 | ÿ  | 152 | ż   | 168 | C      | 184  | Ľ              | 200 | Ï  | 216 | р  | 232 | 0   | 248       |
| 9   | 1001 | ë  | 137 | Ö  | 153 | ®   | 169 | 4      | 185  | F              | 201 |    | 217 | Ú  | 233 |     | 249       |
| A   | 1010 | è  | 138 | Ü  | 154 | -   | 170 | -      | 186  | Ţ              | 202 | ٠r | 218 | Û  | 234 | •   | 250       |
| В   | 1011 | ï  | 139 | ø  | 155 | 1/2 | 171 | จ      | 187  | T              | 203 |    | 219 | Ù  | 235 | 1   | 251       |
| с   | 1100 | î  | 140 | £  | 156 | 1⁄4 | 172 | ٦<br>۲ | 188  | ŀ              | 204 |    | 220 | ý  | 236 | 3   | 252       |
| D   | 1101 | ì  | 141 | ø  | 157 | i   | 173 | ¢      | 189  | -              | 205 | ;  | 221 | Ŷ  | 237 | 2   | 253       |
| E   | 1110 | Ä  | 142 | ×  | 158 | «   | 174 | ¥      | 190  | ť              | 206 | Ì  | 222 | -  | 238 |     | 254       |
| F   | 1111 | Å  | 143 | f  | 159 | ≫   | 175 | ٦      | 191  | ¤              | 207 |    | 223 |    | 239 | 5   | SP<br>255 |

| ~      | ASC     | ll code | e (hexa | adecir | nal) |    |          | 1  |    |     |     |     |     |
|--------|---------|---------|---------|--------|------|----|----------|----|----|-----|-----|-----|-----|
| ountri | Hex     | 23      | 24      | 40     | 5B   | 5C | 5D       | 5E | 60 | 7B  | γc  | 7D  | 7E  |
| Ŭ      | Dec     | 35      | 36      | 64     | 91   | 92 | 93<br>1/ | 94 | 96 | 123 | 124 | 125 | 126 |
| U.S.A. |         | #       | \$      | 0      | l    | ١  | ]        | ٨  | `  | ۱   | 1   | }   | ~   |
| Franc  | :e      | #       | \$      | à      | o    | ç  | §        | ٨  | •  | é   | ù   | è   |     |
| Germ   | nany    | #       | \$      | §      | Ä    | Ö  | Ü        | ٨  | •  | ä   | ö   | ü   | ß   |
| U.K.   |         | £       | \$      | @      | (    | ١  | }        | ٨  | `  | 1   | 1   | }   | ~   |
| Denn   | nark I  | #       | \$      | @      | Æ    | Ø  | Å        | ٨  | •  | œ   | ø   | å   | ~   |
| Swed   | len .   | #       | ٥       | É      | Ä    | Ö  | Å        | Ü  | é  | ä   | Ö   | å   | ü   |
| Italy  |         | #       | \$      | 0      | 0    | ١  | é        | ٨  | ù  | à   | ò   | è   | ì   |
| Spain  | , ,     | Pt      | \$      | @      | i    | Ñ  | ż        | ٨  |    |     | ň   | }   | ~   |
| Norw   | ay      | #       | ٥       | É      | Æ    | Ø  | Å        | Ü  | é  | æ   | ø   | à   | ü   |
| Denn   | nark II | #       | \$      | É      | Æ    | Ø  | Å        | Ü  | é  | œ   | ø   | å   | ü   |

**Caractères internationaux** 

Page 19 ( PC 858 : Euro )

# Chapitre 8. Liste des commandes de contrôle

| Codes de                  | Codes         | Fonction                                                                 |
|---------------------------|---------------|--------------------------------------------------------------------------|
| contrôle                  | hexadécimaux  |                                                                          |
| <ht></ht>                 | 09            | Tabulation horizontale                                                   |
| <lf></lf>                 | 0A            | Impression et changement de ligne                                        |
| <cr></cr>                 | 0D            | Impression et retour chariot                                             |
| <dle> <eot> n</eot></dle> | 10 04 n       | Transmission de l'état en temps réel                                     |
| <dle> <enq> n</enq></dle> | 10 05 n       | Demande d'impression en temps réel                                       |
| <esc> <sp> n</sp></esc>   | 1B 20 n       | Réglage de l'espacement des caractères côté<br>droit                     |
| <esc> ! n</esc>           | 1B 21 n       | Sélection des modes d'impression                                         |
| <esc> % n</esc>           | 1B 25 n       | Sélection / annulation du jeu de caractères<br>définis par l'utilisateur |
| <esc> &amp; y c1 c2</esc> | 1B 26 y c1 c2 | Définition des caractères définis par<br>l'utilisateur                   |
| <esc> * m nL nH</esc>     | 1B 2A m nL nH | Sélection du mode image binaire                                          |
| <esc> - n</esc>           | 1B 2D n       | Activation / désactivation du mode<br>soulignement                       |
| <esc> 2</esc>             | 1B 32         | Sélection de l'espacement des lignes par<br>défaut                       |
| <esc> 3 n</esc>           | 1B 33 n       | Réglage de l'espacement des lignes                                       |
| <esc> &lt;</esc>          | 1B 3C         | Retour à l'origine                                                       |
| $\langle ESC \rangle = n$ | 1B 3D n       | Réglage des dispositifs périphériques                                    |
| <esc> ? n</esc>           | 1B 3F n       | Annulation des caractères définis par<br>l'utilisateur                   |
| <esc> @</esc>             | 1B 40         | Initialisation de l'imprimante                                           |
| <esc> D n1 ~ nK</esc>     | 1B 44 00      | Réglage de la position des tabulations<br>horizontales                   |
| <esc> E n</esc>           | 1B 45 n       | Activation / désactivation du mode caractères gras                       |
| <esc> G n</esc>           | 1B 47 n       | Activation / désactivation du mode double<br>frappe                      |
| <esc> J n</esc>           | 1B 4A n       | Impression et alimentation en papier                                     |
| <esc> K n</esc>           | 1B 4B n       | Impression et alimentation inversée                                      |
| <esc> R n</esc>           | 1B 52 n       | Sélection d'un jeu de caractères<br>internationaux                       |

| Codes de<br>contrôle  | Codes<br>bexadécimaux | Fonction                                                                                                    |
|-----------------------|-----------------------|----------------------------------------------------------------------------------------------------|
| <esc> U n</esc>       | 1B 55 n               | Mode d'impression unidirectionnel                                                                           |
| <esc> a n</esc>       | 1B 61 n               | Sélection de la justification                                                                               |
| <esc> c 3 n</esc>     | 1B 63 33 n            | Sélection du détecteur de fin de papier pour<br>émettre un signal lorsque la réserve de papier<br>est basse |
| <esc> c 4 n</esc>     | 1B 63 34 n            | Sélection du détecteur de fin de papier pour arrêter l'impression                                           |
| <esc> c 5 n</esc>     | 1B 63 35 n            | Activation / désactivation des touches du<br>panneau                                                        |
| <esc> d n</esc>       | 1B 64 n               | Impression et alimentation d'un nombre n de lignes                                                          |
| <esc> p m t1 t2</esc> | 1B 70 m t1 t2         | Génération d'impulsions                                                                                     |
| <esc> t n</esc>       | 1B 74 n               | Sélection du tableau de codes                                                                               |
| <esc> r n</esc>       | 1B 72 n               | Sélection de la couleur d'impression                                                                        |
| <esc> m</esc>         | 1B 6D                 | Exécution de la coupe partielle                                                                             |
| <esc> { n</esc>       | 1B 7B n               | Activation / désactivation du mode<br>d'impression inversée                                                 |
| <esc> e n</esc>       | 1B 65 n               | Impression et alimentation inversée d'un<br>nombre n de lignes                                              |
| <gs> I n</gs>         | 1D 49 n               | Transmission des données d'identification de<br>l'imprimante                                                |
| <gs> V m</gs>         | 1D 56 m               | Sélection du mode coupe et coupe-papier                                                                     |
| <gs> V m n</gs>       | 1D 56 m n             |                                                                                                    |
| <gs> a n</gs>         | 1D 61 n               | Activation / désactivation de la rétroaction<br>automatique à l'égard de l'état de<br>l'impression          |
| <gs> r n</gs>         | 1D 72 n               | État de la transmission                                                                                     |

#### Mode CITIZEN

| Codes de<br>contrôle         | Codes<br>hexadécimaux | Fonction                                                        |
|------------------------------|-----------------------|-----------------------------------------------------------------|
| <ff> "n"</ff>                | 0C + n                | Commande d'alimentation de papier                               |
| <lf></lf>                    | OA                    | Commande d'alimentation de papier                               |
| <so></so>                    | 0E                    | Commande de grossissement des caractères                        |
| <si></si>                    | 0F                    | Commande de grosseur normale des caractères                     |
| <dc1></dc1>                  | 11                    | Commande de réglage de départ                                   |
| <dc2></dc2>                  | 12                    | Commande de caractère inversé                                   |
| <dc3></dc3>                  | 13                    | Commande d'impression en couleur<br>rouge                       |
| <can></can>                  | 18                    | Commande de remise à zéro                                       |
| <esc> "P" &lt;0&gt;</esc>    | 1B, 50, 00            | Commande de coupe partielle du papier                           |
| <esc> "P" &lt;1&gt;</esc>    | 1B, 50, 01            | Commande de coupe partielle du papier                           |
| <esc> "-" "n"</esc>          | 1B, 2D, n             | Commande de soulignement                                        |
| <esc> "1"</esc>              | 1B, 31                | Commande de préréglage d'alimentation de papier de 1/9 de pouce |
| <esc> "2"</esc>              | 1B, 32                | Commande de préréglage d'alimentation de papier de 2/9 de pouce |
| <esc> "C" "n"</esc>          | 1B, 43, n             | Commande de réglage de la longueur de la page                   |
| <esc> "f" "1"</esc>          | 1B, 66, 01            | Commande d'avance papier                                        |
| <sub></sub>                  | 1A                    | Commande de l'impulsion de commande<br>du deuxième tiroir       |
| <fs></fs>                    | 1C                    | Commande de contrôle rapide du premier tiroir                   |
| <esc><bel> n1 n2</bel></esc> | 1B, 07, n1, n2        | Commande de l'impulsion de commande du premier tiroir           |
| <bel></bel>                  | 07                    | Commande de contrôle du premier tiroir                          |

#### Mode STAR

| Codes de contrôle                                 | Codes<br>hexadécimaux | Fonction                                                                                                 |
|---------------------------------------------------|-----------------------|----------------------------------------------------------------------------------------------------|
| <esc> "C" n</esc>                                 | 1B 43 n               | Réglage de la longueur de la page à un<br>nombre n de lignes                                             |
| <esc> "R" n</esc>                                 | 1B 52 n               | Sélection du jeu de caractères<br>internationaux.                                                        |
| <esc> "M"</esc>                                   | 1B 4D                 | Sélection de la grosseur de caractères<br>9×7(demi-points)                                               |
| <so></so>                                         | 0E                    | Sélection du mode caractères élargis                                                                     |
| <si></si>                                         | 0F                    | Sélection du mode inversé                                                                                |
| <dc2></dc2>                                       | 12                    | Annulation du mode inversé                                                                               |
| <dc4></dc4>                                       | 14                    | Annulation du mode caractères élargis<br>(paramètres par défaut)                                         |
| <esc> "W" "1"<br/><esc> "W" &lt;1&gt;</esc></esc> | 1B 57 31<br>1B 57 01  | Sélection du mode caractères élargis                                                                     |
| <esc> "W" "0"</esc>                               | 1B 57 30              | Annulation du mode caractères élargis                                                                    |
| <esc> "W" &lt;0&gt;</esc>                         | 1B 57 00              | (parametres par defaut)                                                                                  |
| <esc> "4"</esc>                                   | 1B 34                 | Sélection de l'impression en couleur rouge                                                               |
| <esc> "5"</esc>                                   | 1B 35                 | Annulation de l'impression en couleur rouge                                                              |
| <esc> "E"</esc>                                   | 1B 45                 | Sélection du mode d'impression en<br>caractères gras                                                     |
| <esc> "F"</esc>                                   | 1B 46                 | Annulation du mode d'impression en<br>caractères gras (paramètres par défaut)                            |
| <esc> "a" n</esc>                                 | 1B 61 n               | Alimentation papier nombre n de lignes                                                                   |
| <esc><bel>n1 n2</bel></esc>                       | 1B 07 n1 n2           | Définition de la largeur de l'impulsion de<br>commande pour l'unité périphérique<br>(réglage par défaut) |
| <bel></bel>                                       | 07                    | Commande de contrôle différé « A » pour<br>l'unité périphérique n° 1                                     |
| <fs></fs>                                         | 1C                    | Commande de contrôle immédiat « B »<br>pour l'unité périphérique n° 1                                    |

| Codes de contrôle         | Codes        | Fonction                                 |  |  |
|---------------------------|--------------|------------------------------------------|--|--|
|                           | hexadécimaux |                                          |  |  |
| <sub></sub>               | 1A           | Commande de contrôle immédiat pour       |  |  |
|                           |              | l'unité périphérique nº 2                |  |  |
| <em></em>                 | 19           | Commande de contrôle immédiat pour       |  |  |
|                           |              | l'unité périphérique nº 2                |  |  |
| <can></can>               | 18           | Annulation des données d'impression      |  |  |
|                           |              | dans la mémoire-tampon                   |  |  |
| <esc> "@"</esc>           | 1B 40        | Initialisation de l'imprimante           |  |  |
| <esc> "e" "0"</esc>       | 1B 65 30     | Touche FEED activée                      |  |  |
| <esc> "e" &lt;0&gt;</esc> | 1B 65 00     | (Réglage par défaut)                     |  |  |
| <esc> "e" "1"</esc>       | 1B 65 31     | Touche FEED inactivée                    |  |  |
| <esc> "e" &lt;1&gt;</esc> | 1B 65 01     |                                          |  |  |
| <esc> U n</esc>           | 1B 55 n      | Réglage ou annulation du mode            |  |  |
|                           |              | unidirectionnel                          |  |  |
| <esc> - n</esc>           | 1B 2D n      | Réglage ou annulation du mode            |  |  |
|                           |              | soulignement                             |  |  |
| <esc> "z" "1"</esc>       | 1B 7A 31     | Réglage de l'interligne à 1/6 de pouce   |  |  |
| <esc> "z" &lt;1&gt;</esc> | 1B 7A 01     |                                          |  |  |
| <ff></ff>                 | 0C           | Avance papier                            |  |  |
| <esc> d &lt;0&gt;</esc>   | 1B 64 00     | Coupe partielle                          |  |  |
| <esc> d &lt;1&gt;</esc>   | 1B 64 01     | Coupe partielle                          |  |  |
| <esc> "-" "1"</esc>       | 1B 5F 31     | Sélection du mode surlignage             |  |  |
| <esc> "-" &lt;1&gt;</esc> | 1B 5F 01     | Selection du mode sumpnage               |  |  |
| <esc> "-" "0"</esc>       | 1B 5F 30     | Sélection du mode surlignage             |  |  |
| <esc> "-" &lt;0&gt;</esc> | 1B 5F 00     |                                          |  |  |
| <esc> "e" "1"</esc>       | 1B 65 31     | Désactivation de la touche du panneau de |  |  |
| <esc> "e" &lt;1&gt;</esc> | 1B 65 01     | commande                                 |  |  |
| <esc> "e" "0"</esc>       | 1B 65 30     | Activation de la touche du panneau de    |  |  |
| <esc> "e" &lt;0&gt;</esc> | 1B 65 00     | commande                                 |  |  |
| <esc> "f" "1"</esc>       | 1B 66 31     | Activation de la touche ON LINE          |  |  |
| <esc> "f" &lt;1&gt;</esc> | 1B 66 01     |                                          |  |  |
| <esc> "f" "0"</esc>       | 1B 66 30     | Désactivation de la touche ON LINE       |  |  |
| <esc> "f" &lt;0&gt;</esc> | 1B 66 00     |                                          |  |  |

# Annexe A Connecteurs

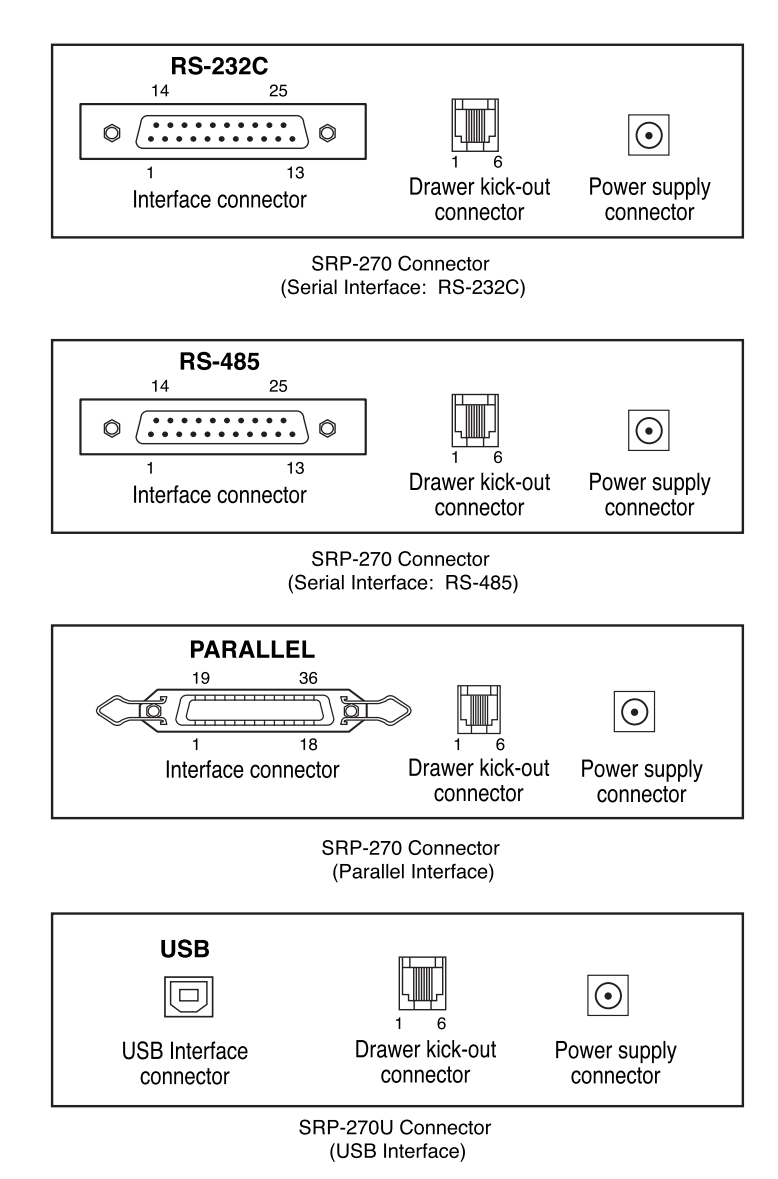

### Connecteur interface

#### Interface série (RS-232C)

| Pin No. | Signal name | Direction | Function            |
|---------|-------------|-----------|---------------------|
| 1       | FG          | -         | Frame Ground        |
| 2       | TXD         | Output    | Transmit Data       |
| 3       | RXD         | Input     | Receive Data        |
| 6       | DSR         | Input     | Data Set Ready      |
| 7       | SG          | -         | Signal Ground       |
| 20      | DTR         | Output    | Data Terminal Ready |

#### Interface de communication de série (exemple)

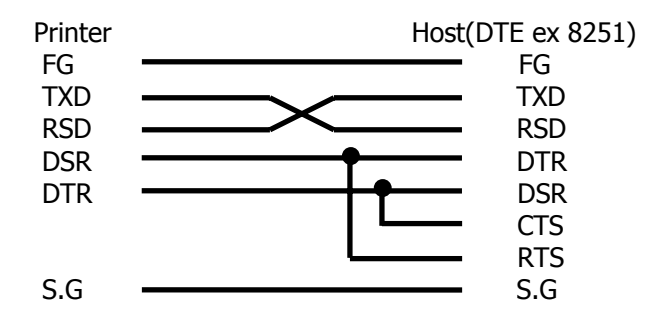

#### Interface série (RS-485)

| Pin No. | Signal Name | Direction | Function            |  |  |
|---------|-------------|-----------|---------------------|--|--|
| 1       | FGND        | -         | Frame Ground        |  |  |
| 2       | SD2         | Output    |                     |  |  |
| 3       | SD1         | Output    | Send Data           |  |  |
| 4       | RD2         | Input     |                     |  |  |
| 5       | RD1         | Input     | Receive Data        |  |  |
| 7       | SGND        | -         | Signal Ground       |  |  |
| 8       | DR2         | Output    | Same as DTP(PS-232) |  |  |
| 9       | DR1         | Output    | Same as DTR(RS-252) |  |  |
| 10      | CS2         | Input     | Same as DSP(PS-232) |  |  |
| 11      | CS1         | Input     |                     |  |  |

#### Interface parallèle (IEEE-1284)

| Pin No. | Source         | Compatibil<br>ity Mode | Nibble<br>Mode         | Byte Mode    |
|---------|----------------|------------------------|------------------------|--------------|
| 1       | Host           | nStrobe                | HostClk                | HostClk      |
| 2       | Host / Printer | Data 0 (LSB)           | -                      | Data 0 (LSB) |
| 3       | Host / Printer | Data 1                 | -                      | Data 1       |
| 4       | Host / Printer | Data 2                 | -                      | Data 2       |
| 5       | Host / Printer | Data 3                 | -                      | Data 3       |
| 6       | Host / Printer | Data 4                 | -                      | Data 4       |
| 7       | Host / Printer | Data 5                 | -                      | Data 5       |
| 8       | Host / Printer | Data 6                 | -                      | Data 6       |
| 9       | Host / Printer | Data 7 (MSB)           | -                      | Data 7 (MSB) |
| 10      | Printer        | nAck                   | PtrClk                 | PtrClk       |
| 11      | Printer        | Busy                   | PtrBusy /Data3,7       | PtrBusy      |
| 12      | Printer        | Perror                 | AckDataReq<br>/Data2,6 | AckDataReq   |
| 13      | Printer        | Select                 | Xflag<br>/Data1,5      | Xflag        |
| 14      | Host           | nAutoFd                | HostBusy               | HostBusy     |
| 15      | -              | NC                     | NC                     | NC           |
| 16      | -              | GND                    | GND                    | GND          |
| 17      | -              | FG                     | FG                     | FG           |
| 18      | Printer        | Logic-H                | Logic-H                | Logic-H      |
| 19~30   | -              | GND                    | GND                    | GND          |
| 31      | Host           | nInit                  | NInit                  | nInit        |
| 32      | Printer        | nFault                 | NDataAvail<br>/Data0,4 | nDataAvail   |
| 33      | -              | GND                    | ND                     | ND           |
| 34      | Printer        | DK_Status              | ND                     | ND           |
| 35      | Printer        | +5V                    | ND                     | ND           |
| 36      | Host           | nSelectIn              | 1284-Active            | 1284-Active  |

#### Interface USB

| Pin No. | Signal Name | Assignment | Function      |
|---------|-------------|------------|---------------|
|         |             | (Color)    |               |
| Shell   | Shield      | Drain Wire | Frame Ground  |
| 1       | VBUS        | Red        | Host Power    |
| 2       | D-          | White      | Data Line(D-) |
| 3       | D+          | Green      | Data Line(D+) |
| 4       | GND         | Black      | Signal Ground |

### Connecteur du tiroir-caisse

| Pin No. | Signal name                           | Direction |  |  |
|---------|---------------------------------------|-----------|--|--|
| 1       | Frame ground -                        |           |  |  |
| 2       | Drawer kick-out drive signal 1 Output |           |  |  |
| 3       | Drawer open/close signal Input        |           |  |  |
| 4       | +24V -                                |           |  |  |
| 5       | Drawer kick-out drive signal 2        | Output    |  |  |
| 6       | Signal ground                         | -         |  |  |

# Annexe B Fiche technique

| Imprim           | Méthode d'impression              | Matrice de noints en série avec franne                                  |  |
|------------------|-----------------------------------|-------------------------------------------------------------------------|--|
| ante             | Nombre de tiges                   | 9 tiges                                                                 |  |
|                  | Direction d'impression            | Bi-directionelle                                                        |  |
|                  | Lignes par seconde                | Environ 4.6 LPS                                                         |  |
|                  | Caractères nar ligne              | 40 (9*7) 33(9*9)                                                        |  |
| Ruban            | Type de ruban                     | Cartouche (FRC-38 Rouge/noir)                                           |  |
| Rubull           | Couleur                           | Noir et rouge                                                           |  |
|                  | Durée de vie du ruban             | Environ noir : 1.5 millions de caractères                               |  |
|                  |                                   | Rouge : 0,75 million de caractères                                      |  |
| Papier           | Type de papier                    | Rouleau de papier                                                       |  |
|                  | Largeur du papier                 | W76mm ± 0.5mm (2,99" ± 0,22")                                           |  |
|                  | Diamètre du rouleau               | Max. 680mm (3,14")                                                      |  |
|                  | Épaisseur                         | 0,06mm ~ 0,085mm (0,002" ~ 0,003")                                      |  |
| Adaptat          | Dimensions hors tout              | 120mm * 63mm * 33mm (4,71" * 2,47" * 1,29")                             |  |
| eur              | Poids                             | 215gr (0,5 lbs)                                                         |  |
|                  | Types                             | AD-270 Tension libre (50Hz ~ 60Hz)                                      |  |
| Coupe-<br>papier | Type de coupe-papier              | Type guillotine                                                         |  |
|                  | Largeur de la coupure             | Max. 85 mm                                                              |  |
| autom            | Épaisseur de la                   | Max. 0,1mm                                                              |  |
| atique           | coupure                           |                                                                         |  |
| ETC              | Tampon de réception               | 4k bytes                                                                |  |
|                  | Dimensions hors tout              | SRP-270A/AS/AP/AU:                                                      |  |
|                  |                                   | 160(W)*249(D)*130(H)mm(6,3"*9,8"*5,12")                                 |  |
|                  |                                   | SRP-270C/CS/CP/CU:                                                      |  |
|                  |                                   | 160(W)*249(D)*149(H)mm(6,3"*9,8"*5,8/")                                 |  |
|                  |                                   | SRP-2/UD/DS/DP/DU:                                                      |  |
|                  | Daida                             | 160(W)*294(D)*160(H)MM(6.3**11,5/**6,3*)                                |  |
|                  | Poids                             | Poids (Imprimante seulement) / Poids (avec boile et                     |  |
|                  |                                   | $CDD_270A TVDE \cdot 2.2 Kg (4.0 lbc) / 3.2 Kg (7.1 lbc)$               |  |
|                  |                                   | SRP-270C TYPE : 2.5 Kg (5.5 lbs) / 3.5 Kg (7.7 lbs)                     |  |
|                  |                                   | SRP-270D TYPE : 2.6 Kg (5.7 lbs) / 3.6 Kg (7.9 lbs)                     |  |
|                  | Calibre                           | DC 24 V, 1.0 A                                                          |  |
|                  | Consommation                      | En attente : 8 W, En opération : 24 W                                   |  |
|                  | énergétique                       | ,                                                                       |  |
|                  | EMI                               | FCC classe A, CE                                                        |  |
|                  | Normes de sécurité                | UL/CSA, TUV                                                             |  |
|                  | Fiabilité                         | Imprimante MCBF : 7,500,000 lignes (Exception : durée de vie de la tête |  |
|                  |                                   | d'impression) durée de vie de la tête d'impression : 300,000,000 points |  |
|                  | Température de fonctionnement     | 0℃ ~ 40℃ ( 32°F ~ 104°F)                                                |  |
|                  | Taux d'humidité de fonctionnement | 30% ~ 80%                                                               |  |
|                  | Température d'entreposage         | -5℃ ~ 50℃ ( 23°F ~ 122°F)                                               |  |
|                  | Taux d'humidité d'entreposage     | 10% ~ 95%                                                               |  |

# Annexe C Quoi faire en cas de bourrage de papier

- 1) Ouvrir le capot de l'imprimante
- 2) Soulever l'unité du coupe-papier en levant la serrure à bouton.
- 3) Enlever la cartouche à ruban.
- 4) Desserrer la vis manuelle.
- 5) Enlever le capot.

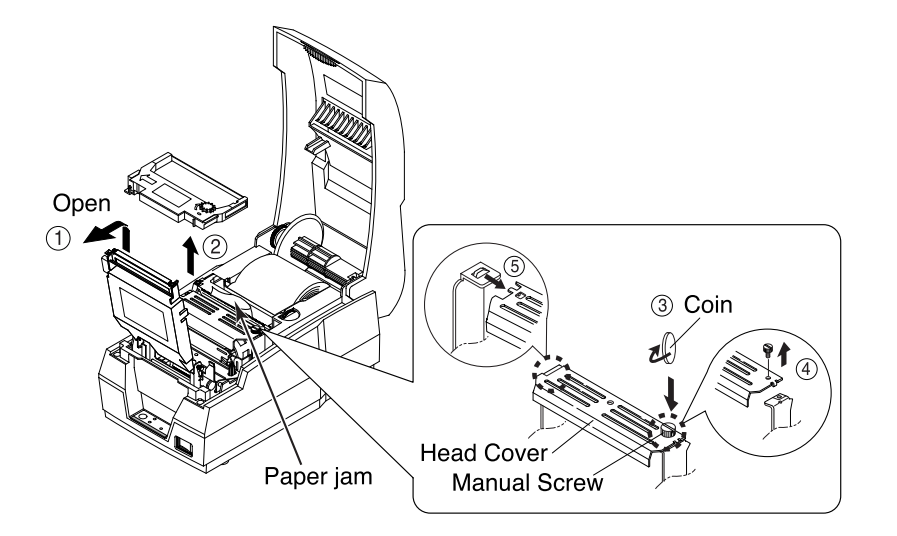

ATTENTION : Pendant l'impression, la tête de l'imprimante devient très chaude. Lui donner le temps de se refroidir avant de toucher à quelque élément que ce soit.

- 6) Enlever le chariot de la tête d'impression dans le but d'inverser la direction du bourrage de papier. Pousser sur le côté de la tête d'impression, comme illustré.
- 7) Enlever le papier en tournant le bouton d'alimentation de papier.

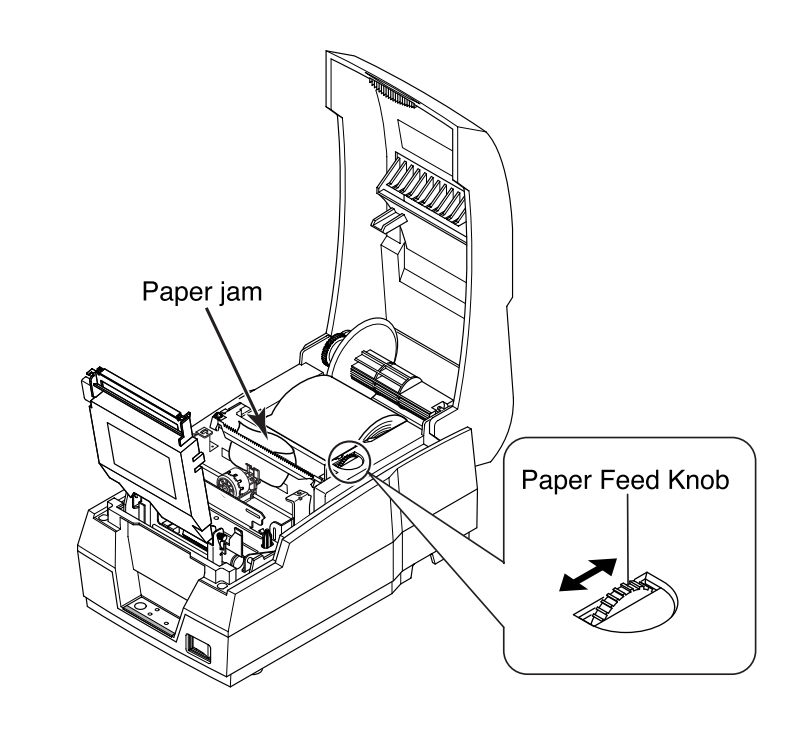

8) Replacer le capot de la tête et le maintenir en place au moyen de la vis.

9) Replacer la cartouche de ruban et le rouleau de papier, puis refermer le capot de l'imprimante.

NOTA : S'il est difficile de recharger le papier, il se peut que la lame du coupe-papier ne soit pas à sa position normale. Insérer un tournevis dans le trou situé sur le côté inférieur de l'unité du coupe-papier, comme illustré, puis tourner le dispositif à l'intérieur de l'unité afin de remettre la lame en place.

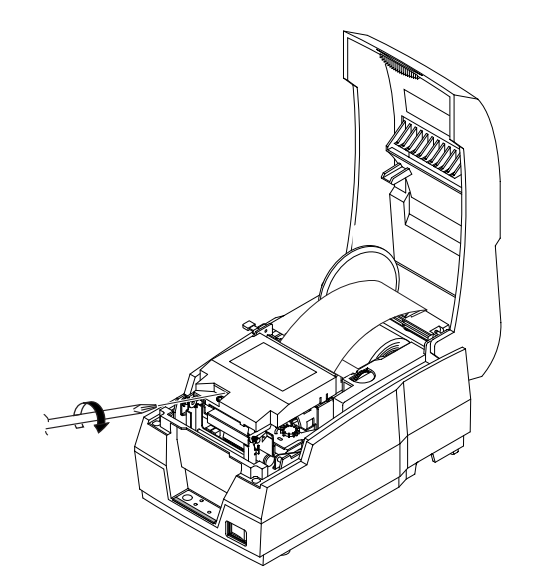

JE68-00135D Rev.1.00